Swagger UI with Tek NS US:

1. Enter the following command from Linux machine to get JWT token. Make sure the Linux machine has necessary curl packages installed.

## Linux Command:

The username and password fields highlighted below should be your login username and password used to login to the Tektelic Network Server https://lorawan-ns-na.tektelic.com.

curl -X POST --header 'Content-Type: application/json' --header 'Accept: application/json' -d '{"<mark>username</mark>":"your\_username ", "<mark>password</mark>":"your\_password"}' 'https://lorawan-nsna.tektelic.com/api/auth/login' | grep -o '"token":"[^"]\*' | grep -o '[^"]\*\$'

After entering the above curl command, it would give you the token like this.

eyJhbGciOiJIUzUxMiJ9.eyJzdWliOiJkbWFyY2hhcmxhQHRla3RlbGljLmNvbSIsInNjb3BlcyI6WyJDVVNUT01FUl9BR E1JTiJdLCJ1c2VySWQiOil1NzU3MTdmMC0zYjJmLTExZWMtYWMxYy0zMzg5NGFiYjQxYWliLCJmaXJzdE5hbWUi OiJEaGFudXNoaWsiLCJsYXN0TmFtZSI6lk1hY2hhcmxhliwiZW5hYmxlZCI6dHJ1ZSwicHJvdmlkZXJJZCI6ljYxNjNiYzE wLThjYTgtMTFINy1iYjJjLThkZDIzNDg2MTQzMSIsImN1c3RvbWVySWQiOil4NjU0MzY2MC00NGViLTExZTktODBh MC1hMzZIM2ZiZWM0NzciLCJpc3MiOiJ0ZWt0ZWxpYy5jb20iLCJpYXQiOjE2NTY5NzA2NzcsImV4cCI6MTY1Njk3N zg3N30.ENIXMJjeMSetkZ2tBUbs3y73pfYLALZOUgCtMU\_cQqF6l-kujRnQ5ZpAzB0x9sH1lR-PRsU1jVNhGXzDzobJ1w

## Windows Command:

C:\curl>curl>curl -X POST --header "Content-Type: application/json" --header "Accept: application/json" -d "{\"username\":\" your\_username\",\"password\":\"your\_password\"}" "https:// lorawan-nsna.tektelic.com/api/auth/login"

In this example I used US Instance. For EU instance please use 'https:// *lorawan-ns-eu.tektelic.com*/api/auth/login'

User name and Password – Login credentials to NS.

After entering the above curl command, it would give you the token like this.

{"token":"eyJhbGciOiJIUzUxMiJ9.eyJzdWliOiJkbWFyY2hhcmxhQHRla3RlbGljLmNvbSIsInNjb3Blcyl6WyJDVVNU T01FUl9BRE1JTiJdLCJ1c2VySWQiOiI1NzU3MTdmMC0zYjJmLTExZWMtYWMxYy0zMzg5NGFiYjQxYWliLCJmaXJz dE5hbWUiOiJEaGFudXNoaWsiLCJsYXN0TmFtZSI6lk1hY2hhcmxhliwiZW5hYmxlZCl6dHJ1ZSwicHJvdmlkZXJJZCl6l jYxNjNiYzEwLThjYTgtMTFlNy1iYjJjLThkZDlzNDg2MTQzMSIsImN1c3RvbWVySWQiOil4NjU0MzY2MC00NGViLTE xZTktODBhMC1hMzZlM2ZiZWM0NzciLCJpc3MiOiJ0ZWt0ZWxpYy5jb20iLCJpYXQiOjE2NTY5NzI5OTcsImV4cCl6 MTY1Njk4MDE5N30.Gj10K6-

NYIqLEJWSJszRKn8YiZagAMxTLG\_yP651upIsWNYj0eayAT9FmlFSOsvtRV0ylkOr5tHVFK67HjpaOQ", "refreshTok en":"eyJhbGciOiJIUzUxMiJ9.eyJzdWliOiJkbWFyY2hhcmxhQHRla3RlbGljLmNvbSIsInNjb3BlcyI6WyJSRUZSRVNIX 1RPS0VOIl0sInVzZXJJZCI6IjU3NTcxN2YwLTNiMmYtMTFlYy1hYzFjLTMzODk0YWJiNDFhYiIsImlzcyI6InRla3RlbGljL mNvbSIsImp0aSI6IjM1M2ZiNThhLWFkOTUtNGQ5Yy1hNDdjLWRINWYxZDAyNzY5ZiIsImlhdCl6MTY1Njk3Mjk5N ywiZXhwljoxNjU3MDU5Mzk3fQ.EYWRi5EPM84TtDmyxExHI-

8R0GNWch0645D0FFwExwzg0XYYHBCJI5colJjKpgS-YZQMHqAJXBQ\_mT0CJJROnQ"}

Then copy the first part of the token (as highlighted above), which is **JWT token**.

2. Go to swagger page for the Network Server: (In this example I used US Instance) <u>https://lorawan-ns-na.tektelic.com/swagger-ui.html#/</u>

|  | + swagger                                                 | Select a spec tektelic-lora-ns 👻 |  |
|--|-----------------------------------------------------------|----------------------------------|--|
|  | TEKTELIC LORAWAN NS REST API                              |                                  |  |
|  |                                                           | Authorize 🔒                      |  |
|  | admin-controller Admin Controller                         | >                                |  |
|  | alarm-rules-controller Alarm Rules Controller             | >                                |  |
|  | api-limits-controller Api Limits Controller               | >                                |  |
|  | application-controller Application Controller             | >                                |  |
|  | auth-controller Auth Controller                           | >                                |  |
|  | azure-integration-controller Azure Integration Controller | >                                |  |
|  | configuration-controller Configuration Controller         | >                                |  |

Then click Authorize button. And type **Bearer then give a space and paste the JWT token** that you copied before. And then select Authorize button. You are logged in now.

| ↔ swagger                                                                                                    | Select a sp                                                             | tektelic-lora-ns 👻 |  |
|----------------------------------------------------------------------------------------------------|-------------------------------------------------------------------------|--------------------|--|
| C EXECUTE CONSUMERATION OF CONSUMERATION OF CONSUMERATION | S REST API®                                                             |                    |  |
|                                                                                                    | Available authorizations<br>JWT token (apiKey)<br>Name: X-Authorization | Authorize          |  |
| admin-controller Admin Controller<br>alarm-rules-controller Alarm Rules Control                                                                                                    | In: header<br>Value:<br>Bearer jeyJhbGciOiJIUzUXMik<br>Authorize Close  | ><br>>             |  |
| api-limits-controller Api Limits Controller<br>application-controller Application Controller                                                                                                    |                                                                         | ><br>>             |  |
| auth-controller Auth Controller azure-integration-controller Azure Integr                                                                                                    |                                                                         |                    |  |
| configuration-controller Configuration Cont                                                                                                    |                                                                         |                    |  |

Then select the API that you want to get information from NS. In this example I selected Devicecontroller then selected **"GET /api/device/eui/{eui}"**. Then I entered the EUI for my device in the "value" field. Then select "Try it out!" button.

| GET /api/device/eui/{eui} getDeviceByEui                                                                                                    |                         | ۵                         |  |  |
|----------------------------------------------------------------------------------------------------|-------------------------|---------------------------|--|--|
| Parameters                                                                                                    |                         | Cancel                    |  |  |
| Name                                                                                                    | Description             |                           |  |  |
| eui*required<br>string<br>(path)                                                                                                    | eui<br>647FDA00000088FF |                           |  |  |
| Execute                                                                                                    |                         | Clear                     |  |  |
| Responses                                                                                                    |                         | Response content type */* |  |  |
| Curl<br>curl –X GET "https://lorawan-ns-na.tektelic.com:443/api/device/eui/647FDA00000088FF" -H "accept: #/4" -H "X-Authorization: Bearer<br>eyJhoAciolJJU2UxHJ32.eyJzdHIOJIX6VFYZhhouxhQHRLd3RLbGIJLmHvbSTsInHj058LyzGMQ/J03LJJU2UHJJU2UHJdMKC2vJjaHLTEXZMHYMHvYy6ZHzgSNGFYJQxYHILCJmxXJzdE5hbHUI0JJEaGF<br>udXNoakiiCJJ2YKUBHTEXIELNIZhhouchtiriJZ6HYJZSYLZCGMUJZSYLJU2GHJJZVEIJJU2UHJJUHYZZMITZHIJJUJJYJJLTNZJIZM2QHTQMSIsIAHLZSNAWYySQ0i0JILU2UHZ2KCGMQVIITEXZTHtoVahLXZJZCGJJYXQUJEZGJJYUJJU2HJJUHYZZMIZGSJGHIJZVJUJEJJU2UHJ<br>iZMM0HzciLCJpc3Hi0IJ8ZWt6ZWxpYySj020iLCJpYXQU0jEZNTYSHzAZNzcsImV4cCl6HTYJNjK3Nzg3N30.ENIXNJjeMSetkZZtBUbs3y73pYYLALZOUgCtMU_cQqF6I-kujRnQ5ZpAz80x9sHllR-PRsUJjVNhGXzDzobJJw"<br>RequestURL |                         |                           |  |  |
| https://lorawan-ns-na.tektelic.com:443/api/device/eui/647FDA00000088FF                                                                                                    |                         |                           |  |  |

You will get the response containing the information of the Device as shown below.

| Request URL     |                                                                                                    |
|-----------------|----------------------------------------------------------------------------------------------------|
| https://lorawa  | n-ns-na.tektelic.com:443/api/device/eui/647FDA000000888FF                                                                                                    |
| Server response |                                                                                                    |
| Code            | Details                                                                                                    |
| 200             | Response body                                                                                                    |
|                 | <pre>{     "id": {         "entitytype": "DEVICE",         "id": "3C7D9748-f481-l1e-aa28-f354b6ac8832"         ",         "createdTime": 1656184668852,         "addTionalInfo": null,         "name": "dadT,         "deviceEUT:: %47FDA0880e9088FF",         "deviceEUT:: %47FDA0880e9088FF",         "appLUT:: %67FDA0880e9088FF",         "appLUT:: %7FOVIDER",         "entitytype:: "PROVIDER",         "id": "1635Did=&amp;ca8-l1e7-bb2c-8dd234861431"         ",         "deviceEddelLd": {             "entitytype:: "ROWIDER",             "id": "86553669-446e-11e2-89a8-a36e3fbec477"         },         rentitytype:: "PEVICE_MODEL",         "id": "11442829-a36e3fbec477"         },         rentitytype:: "DEVICE_MODEL",         "id": "11442829-a16e-11e2-89a8-a36e3fbec477"         },         rentitytype:: "PEVICE_MODEL",         "id": "11442829-a16e-11e2-89a8-a36e3fbec477"         },         rentitytype:: "PEVICE_MODEL",         "id": "11442829-a16e-11e2-89a8-a36e3fbec477"         },         rentitytpe:: "DEVICE_MODEL",         "entitytpe:: "PEVICE_MODEL",         "id": "11442829-a16e-11e2-89a8-a36e3fbec477"         },         rentitytpe:: "PEVICE_MODEL",         "id": "11442829-a16e-11e2-89a8-a36e3fbec477"         rentitytpe:: "PEVICE_MODEL",         rentitytpe:: "PEVICE_MODEL",         rentitytpe:: "PEVICE_MODEL",         rentitytpe:: "PEVICE_MODEL",         rentitytpe:: "PEVICE_MODEL",         rentitytpe:: "PEVICE_MODEL",         rentitytpe:: "PEVICE_MODEL",         rentitytpe:: "PEVICE_MODEL",         rentitytpe:: "PEVICE_MODEL",         rentitytpe:: "PEVICE_MODEL",         rentitytpe:: "PECOTION",         rentitytpe:: "PEVICE_MODEL",         rentitytpe:: "PAVICEATION",         rentitytpe:: "PAVICEATION",         rentitytpe:: "PAVICEATION",         rentitytpe:: "PAVICEATION",         rentitytpe:: "PAVICEATION",         rentitytpe:: "PAVICEATION",         rentitytpe:: "PAVICEATION",         rentitytpe:: "PAVICEATION",         rentitytpe:: "PAVICEATION",         rentitytpe:: "PAVICEATION",         rentitytpe:: "PAVICEATION",</pre> |
|                 | }, Response headers                                                                                                    |
|                 | cache-control: no-cache, no-store, max-age=0, must-revalidate<br>content-type: application/json<br>date: Non, 04 Jul 2022 21:48:17 GMT<br>expires: 0<br>pragma: no-cache<br>transfer-encoding: chunked<br>vary: Origin, Access-Control-Request-Hethod, Access-Control-Request-Headers<br>x-content-type-options: nosmiff<br>x-xss-protection: 1; mode=block                                                                                                    |
| Responses       |                                                                                                    |
| Code            | Description                                                                                                    |
| 200             | OK                                                                                                    |

**Troubleshooting Tips:** 

## Windows Machine:

The empty space in the JWT token will cause an issue.

In windows command prompt, when the JWT token gets displayed in multiple lines, ensure that you remove the empty space when copying to Authorize field on Swagger UI. Then, select "Authorize" button.

For ex: (Here is the key from my windows command prompt)

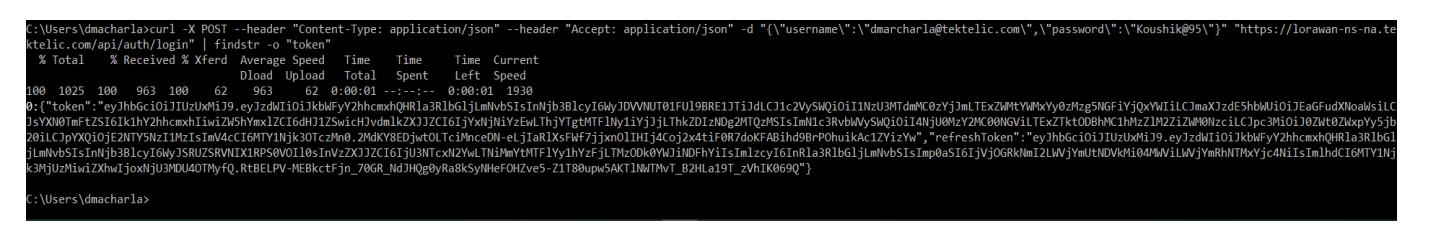

{"token":"eyJhbGciOiJIUzUxMiJ9.eyJzdWliOiJkbWFyY2hhcmxhQHRla3RlbGljLmNvbSIsInN jb3Blcyl6WyJDVVNUT01FUl9BRE1JTiJdLCJ1c2VySWQiOil1NzU3MTdmMC02YjJmLTExZW MtYWMxYy0zMzg5NGFiYjQxYWliLCJmaXJzdE5hbWUiOiJEaGFudXNoaWsiLCJsYXN0TmFt ZSI6lk1hY2hhcmxhliwiZW5hYmxlZCl6dHJ1ZSwicHJvdmlkZXJJZCl6ljYxNjNiYzEwLThjYTgtM TFINy1iYjJjLThkZDlzNDg2MTQzMSIsImN1c3RvbWVySWQiOil4NjU0MzY2MC00NGViLTExZ TktODBhMC1hMzZIM22iZWM0NzciLCJpc3MiOiJ0ZWt0ZWxpYy5jb20iLCJpYXQiOjE2NTY5 Nzl1MzIsImV4cCl6MTY1Njk30TczMn0.2MdKY8EDjwt0LTciMnceDNeLjIaRlXsFWf7jjxn0lIHIj4Coj2x4tiF0R7doKFABihd9BrPOhuikAc1ZYizYw</mark>", "refreshToken":" eyJhbGciOiJIUzUxMiJ9.eyJzdWliOiJkbWFyY2hhcmxhQHRla3RlbGljLmNvbSIsInNjb3Blcyl6 WyJSRUZSRVNIX1RPS0VOII0sInVzZXJJZCl6ljU3NTcxN2YwLTNiMmYtMTFlYy1hYzFjLTMzO Dk0YWJiNDFhYiIsImlzcyl6InRla3RlbGljLmNvbSIsImp0aSl6ljVjOGRkNml2LWVjYmUtNDVk Mi04MWViLWVjYmRhNTMxYjc4NiIsImlhdCl6MTY1Njk3MjUzMiwiZXhwIjoxNjU3MDU40 TMyfQ.RtBELPV-MEBkctFjn\_70GR\_NdJHQg0yRa8kSyNHeFOHZve5-Z1T80upw5AKTINWTMvT\_B2HLa19T\_zVhIK069Q"}

So, when adding the JWT token on Swagger UI, ensure that there is no space between multiple lines. Then select "Authorize" button.

Now you should be to make API call successfully. It should return with a 200 response code.